# MLEGITYMACJA INSTRUKCJA INSTALACJI I AKTYWACJI

**1.** Pobranie aplikacji mObywatel ze sklepu Google Play (mObywatel na Androida) lub App Store (mObywatel na iPhone'a).

2. Zainstalowanie aplikacji na telefonie.

**3.** Dodanie legitymacji do aplikacji mObywatel

## Krok 1

Należy otworzyć aplikację mObywatel i kliknąć w ikonę reprezentującą "**Plus**" w prawym dolnym rogu.

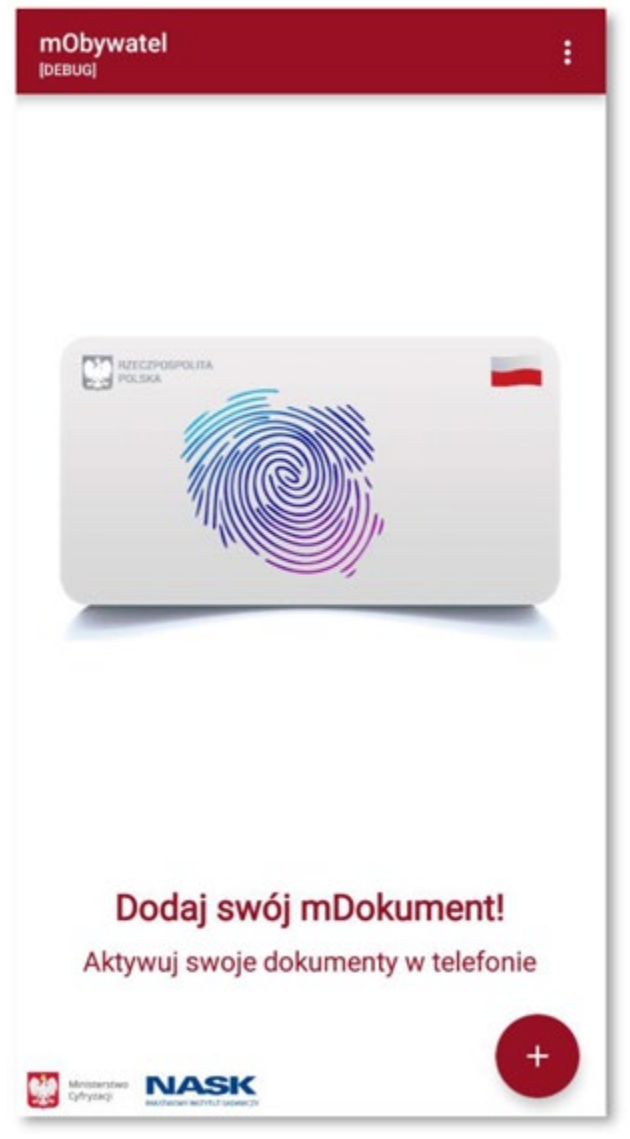

## Krok 2

Z listy, która się pojawiła należy wybrać "Legitymację Szkolną".

| ÷  | Wybór dokumentu<br>[DEBUG] | 3 |
|----|----------------------------|---|
| m  | Tożsamość                  |   |
|    | RECEIVERALIS               |   |
| Le | gitymacja Szkolna          | - |
|    |                            |   |
| Le | gitymacja Studencka        | _ |
| 2  |                            |   |
|    |                            |   |

**Krok 3** Pojawia się ekran aktywacyjny, na którym należy kliknąć "**Dalej**".

Aktywacja mDokumentu [DEBUG]

## ٩.

## Witaj!

4

Zapraszamy do aktywacji Twojej mLegitymacji szkolnej.

Zanim aktywujesz mLegitymację na tym telefonie przeczytaj uwaźnie poniższe informacje.

Aby przystąpić do aktywacji mLegitymacji przygotuj kod QR oraz kod aktywacyjny. Dane te otrzymałeś w sekretariacie lub od swojego wychowawcy.

Wszystkie Twoje dane przechowywane w aplikacji są szyfrowane a dostęp do nich zabezpieczony ustawionym przez Ciebie hasłem lub odciskiem palca.

Uwaga! W tym telefonie po aktywacji będą znajdowały się Twoje dane osobowe. Jeśli nie wiesz co to oznacza zgłoś się do swojego wychowawcy lub rodzica i zapytaj jak dbać o bezpieczeństwo danych osobowych.

Jeśli jesteś gotowy aby aktywować swoją mLegitymację naciśnij przycisk Dalej.

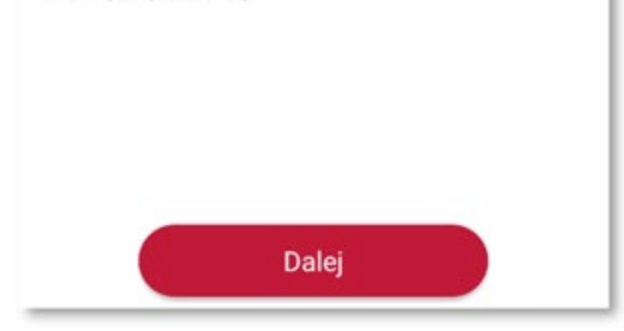

### Krok 4

W celu aktywacji mLegitymacji konieczne jest zaakceptowanie regulaminu usługi poprzez kliknięcie przycisku "**Akceptuję**".

#### Akceptacja regulaminu [DEBUG]

1 z 3 etapów aktywacji

#### Regulamin usługi mLegitymacja szkolna w Aplikacji mObywatel

#### dostępne funkcjonalności, ochrona danych osobowych, postanowienia licencyjne

Drogi Użytkowniku! Dziękujemy za pobranie Aplikacji mObywatel oraz wybranie Usługi mLegitymacja szkolna. Przed rozpoczęciem korzystania z Usługi prosimy o zapoznanie się z Regulaminem. Wyjaśnia on sposób i zasady działania Usługi, a także zawiera ważne informacje dotyczące Twoich danych osobowych i bezpieczeństwa.

Usługa pozwala korzystać z mLegitymacji szkolnej – dokumentu elektronicznego, który ma taką samą funkcję i moc prawną, jak legitymacja wydana w wersji papierowej lub w postaci plastikowej karty (e-legitymacji). Za pomocą Usługi mLegitymacja szkolna możesz:

- potwierdzić, że jesteś uczniem danej szkoły,
- skorzystać z ulg i zwolnień, które przysługują po okazaniu legitymacji.

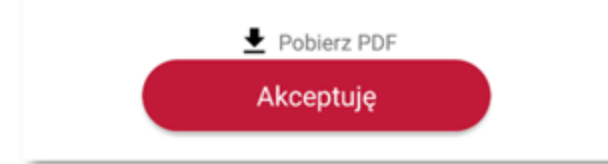

## Krok 5

Należy wyrazić zgodę na użycie aparatu klikając na przycisk "Dalej".

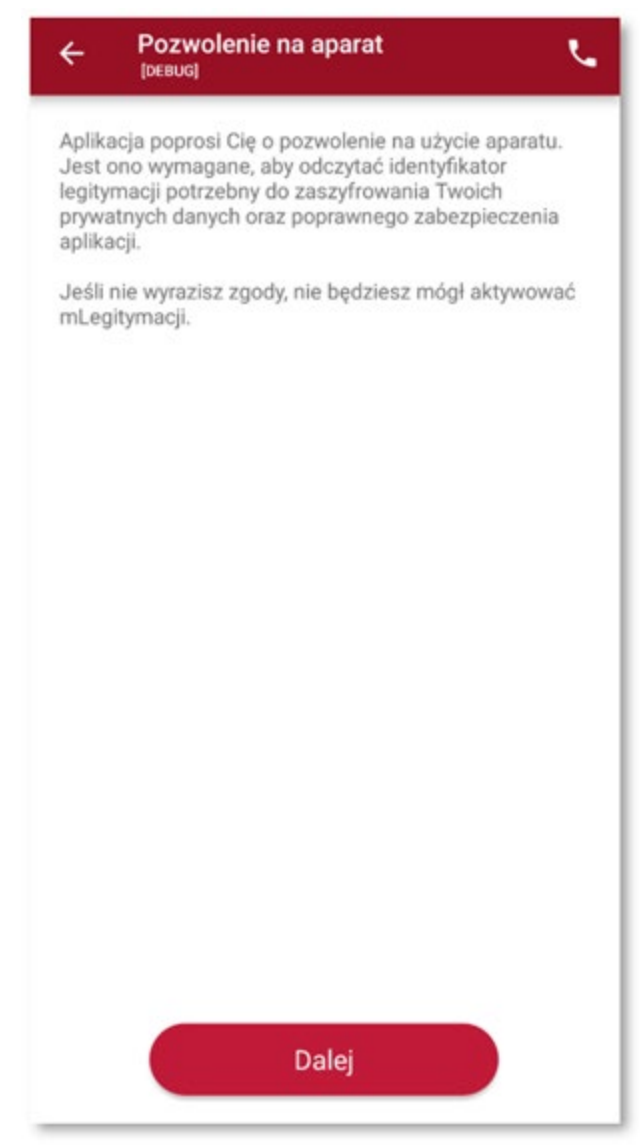

## Krok 6

W celu pobrania mLegitymacji, należy zeskanować kod QR z wygenerowanego wcześniej raportu (<u>otrzymasz go w Sekretariacie szkoły, po wcześniejszym wypełnieniu wniosku wraz aktualnym zdjęciem</u>).

W razie problemów ze skanowaniem kodu, możliwe jest ręczne wpisanie kodu i zatwierdzenie go za pomocą przycisku u dołu ekranu.

| ← Aktywacja mDokumentu C     |
|------------------------------|
| 2 z 3 etapów aktywacji       |
|                              |
|                              |
|                              |
|                              |
|                              |
|                              |
|                              |
|                              |
|                              |
|                              |
|                              |
| Masz problem ze skanowaniem? |
| Wpisz kod ręcznie            |
| Zatwierdź                    |

## Krok 7

Następnie konieczne jest podanie kodu aktywacyjnego, który widnieje obok kodu QR i wybranie przycisku "**Aktywuj".** 

| ← Aktywacja mDokumentu 🤇                                                                                                    |
|----------------------------------------------------------------------------------------------------|
| Ostatni etap aktywacji                                                                                                    |
|                                                                                                    |
|                                                                                                    |
|                                                                                                    |
|                                                                                                    |
| Podaj kod aktywacyjny. Kod ten znajduje się obok<br>kodu QR, który otrzymałeś w sekretariacie. Podczas<br>wpisywania kodu aktywacyjnego zwróć uwagę na<br>wielkość znaków. |
| Po wpisaniu kodu naciśnij Aktywuj.                                                                                                    |
|                                                                                                    |
|                                                                                                    |
|                                                                                                    |
|                                                                                                    |
| ( ð Twój kod 💿                                                                                                    |
| Aktywuj                                                                                                    |
|                                                                                                    |

Po załadowaniu wyświetla się aktywowana mLegitymacja szkolna.

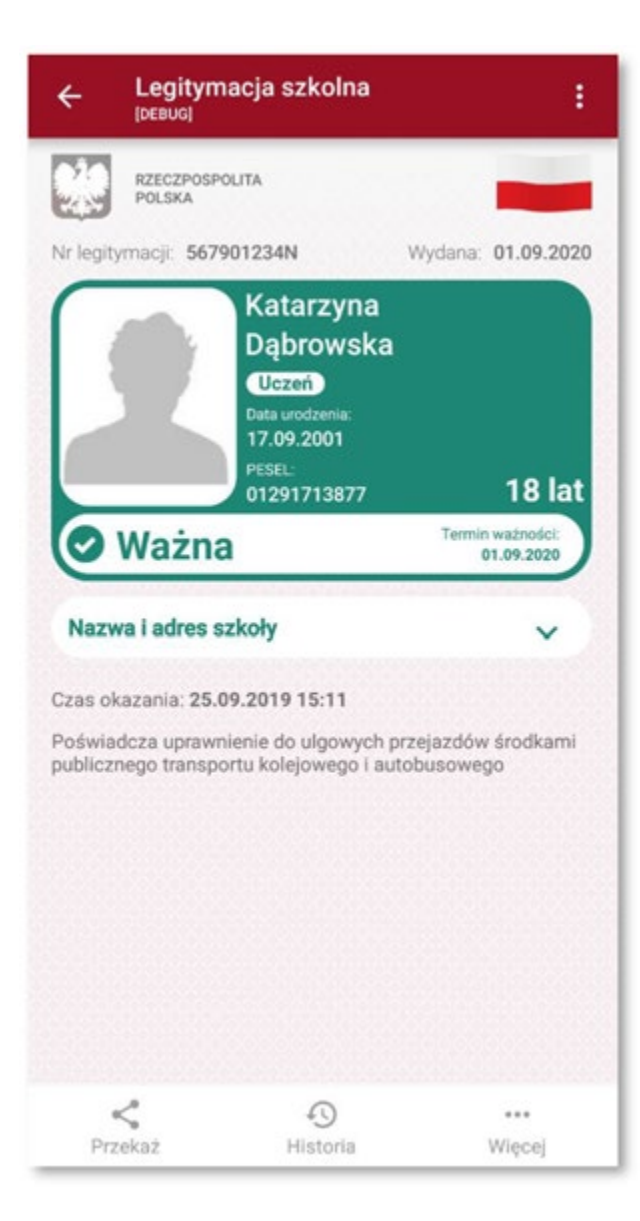